Главная | Организация обучения | Календарь | Управление заменами

# Управление заменами

У администраторов электронного журнала есть возможность работать с функционалом замен учителей:

- создавать замены;
- редактировать замены;
- удалять замену;
- отменять урок.

Для работы с заменами выберите «Календарь → Управление заменами» (рис.1).

| 😑 Организация обучения                      |                                                     |                                                                               |  |  |  |
|---------------------------------------------|-----------------------------------------------------|-------------------------------------------------------------------------------|--|--|--|
| Q Введите название раздела                  |                                                     |                                                                               |  |  |  |
| Календарь (4) и                             | Журналы (4) и                                       | Дополнительно (5) и <sup>я</sup>                                              |  |  |  |
| Новый вид<br>Дистанционные новый вид        | Общее образование<br>Д Журналы классов, групп       | <ul> <li>Печать аттестатов</li> <li>Отчеты новый вид</li> </ul>               |  |  |  |
| териоды<br>Управление<br>заменами новый вид | Дополнительное образование<br>Д Журналы объединений | <ul> <li>Академическая задолженность</li> <li>Выбор поставщика ВКС</li> </ul> |  |  |  |
| + Создание новый вид расписания             | Внеурочная деятельность<br>Д Журналы групп          | 🖗 ЕАИС ОКО                                                                    |  |  |  |
|                                             | Другое<br>🚋 Управление отметками и ДЗ               |                                                                               |  |  |  |

Рисунок 1. Переход в раздел «Управление заменами»

Откроется страница «**Управление заменами**» (рис.2), где будут отображены все замены образовательной организации.

| Управление заменами                                            |                               |       |     | + Добавить                                             |
|----------------------------------------------------------------|-------------------------------|-------|-----|--------------------------------------------------------|
| Четверг 01.09.2022 8:30                                        |                               | 🖂 🖉 1 | Ô I | Фильтры 🚍                                              |
| Замена с<br>4-Е Русский язык 4Е 22-2<br>С<br>Русский язык<br>© | Замена на                     |       |     | Период 01.09.2022 — 31.08.2023 × 🛱 Группа Все группы 🗸 |
| Четверг 01.09.2022 11:30                                       |                               | 🖂 🖉 1 | Û   | Все учителя 🗸                                          |
| Замена с<br>4-Е Окружающий мир 4Е<br>○<br>Окружающий мир<br>◎  | <b>Отмена</b><br>Урок отменен |       |     | Сбросить                                               |

Рисунок 2. Страница «Управление заменами»

На странице у вас есть возможность отфильтровать замены, воспользовавшись правым функциональным меню.

#### Создание замены учителя

Для создания замены учителя нажмите на кнопку «**+Добавить**» (рис.2) в правом верхнем углу.

На открывшейся странице в правом функциональном меню заполните параметры:

- ФИО учителя для замены;
- дату начала и окончания периода, на который создается замена.

На экране откроется таблица с расписанием уроков выбранного учителя на указанные даты (рис.3).

| Управление | заменами   Добавлен<br>авление замены | ие замены      |                                         |         |         |        |  |     |                                       |
|------------|---------------------------------------|----------------|-----------------------------------------|---------|---------|--------|--|-----|---------------------------------------|
| Вторник    | Вторник 08.08.2023                    |                |                                         |         |         |        |  |     | Фильтры 🚞                             |
| Расписа    | ние                                   |                |                                         | Замена  |         |        |  |     | Учитель                               |
| Время      | Кабинет                               | Предмет        | Группа                                  | Учитель | Кабинет | Группа |  |     | · · · · · · · · · · · · · · · · · · · |
| 14:20      | 103, Биология                         | Астроном       | Астрономия 11У                          |         |         |        |  |     | Период                                |
|            |                                       | ия             | 22-23 1450 11У У<br>П                   |         |         |        |  |     | 01.08.2023 — 31.08.2023 × 🗎           |
| Понедел    | њник <b>14.08.202</b> 3               |                |                                         |         |         |        |  |     |                                       |
| Расписа    | ние                                   |                |                                         | Замена  |         |        |  |     |                                       |
| Время      | Кабинет                               | Предмет        | Группа                                  | Учитель | Кабинет | Группа |  |     |                                       |
| 14:20      | 103, Биология                         | Астроном<br>ия | Астрономия 11У<br>22-23 1450 11У У<br>П |         |         |        |  | ••• |                                       |
|            |                                       |                |                                         |         |         |        |  |     | Сбросить                              |

Выберите урок и нажмите на пиктограмму с тремя точками. Выберите пункт **«+Добавить** замену» (рис.4).

| Вторник 08.08.2023 |                  |                              |                                         |         |         |        |  |     |  |
|--------------------|------------------|------------------------------|-----------------------------------------|---------|---------|--------|--|-----|--|
| Расписа            | ание             |                              | Замена                                  |         |         |        |  |     |  |
| Время              | Кабинет          | Предмет                      | Группа                                  | Учитель | Кабинет | Группа |  | 1.1 |  |
| 14:20              | 103, Биология    | Астроном<br>ия               | Астрономия 11У<br>22-23 1450 11У У<br>П |         |         |        |  |     |  |
| Понедел            | пьник 14.08.2023 | + Добавить з<br>Х Отменить у | замену<br>урок                          |         |         |        |  |     |  |
| Расписание         |                  |                              | Замена                                  |         |         |        |  |     |  |

Рисунок 4. Действия с уроками

Откроются поля выбора для замены (рис.5).

| Вторник 08.08.2023 |               |                |                                         |                                              |                                       |                                                      |   |   |  |
|--------------------|---------------|----------------|-----------------------------------------|----------------------------------------------|---------------------------------------|------------------------------------------------------|---|---|--|
| Расписание         |               |                | Замена                                  |                                              |                                       |                                                      |   |   |  |
| Время              | Кабинет       | Предмет        | Группа                                  | Учитель                                      | Кабинет                               | Группа                                               |   |   |  |
| 14:20              | 103, Биология | Астроном<br>ия | Астрономия 11У<br>22-23 1450 11У У<br>П | Учитель*<br>Группа —<br>Астроно<br>Введите п | • • • • • • • • • • • • • • • • • • • | Кабинет*<br>103, Биология ∨<br>23 1450 11У УП ∨<br>ы | ~ | × |  |

Рисунок 5. Поля выбора при замене учителя

Выберите учителя из выпадающего списка.

При выборе учителя можно воспользоваться фильтрацией данных (рис.6).

| Управление             | заменами   Добавление<br>авление замены | Все учителя    |                                    |             |         |                                    |
|------------------------|-----------------------------------------|----------------|------------------------------------|-------------|---------|------------------------------------|
|                        |                                         |                |                                    |             |         | Свободные учителя предметники      |
| Вторник                | 08.08.2023                              |                |                                    |             |         | Свободные учителя других предметов |
| Расписание             |                                         |                |                                    | Замена      |         | Свободные учителя других предметов |
| Время                  | Кабинет                                 | Предмет        | Группа                             | Учитель     | Кабинет | Занятые учителя предметники        |
| 14:20                  | 103, Биология                           | Астроном<br>ия | Астрономия 11У<br>22-23 1450 11У У | Учитель*    | ^       | Занятые учителя других предметов   |
|                        |                                         |                | E                                  | Зсе учителя |         |                                    |
|                        |                                         |                |                                    |             |         | e                                  |
|                        |                                         |                |                                    |             |         |                                    |
| Понедельник 14.08.2023 |                                         |                |                                    |             |         |                                    |
| Расписание             |                                         |                |                                    |             |         |                                    |
| Время                  | Кабинет                                 | Предмет        | Группа                             |             |         |                                    |
|                        |                                         |                |                                    |             |         |                                    |

Рисунок 6. Фильтрация учителей

После выбора учителя автоматически заполнятся поля «Кабинет» и «Группа».

При необходимости укажите причину замены урока и нажмите на галочку для сохранения данных (рис.5).

Важно! Возможные причины замены урока:

- учитель, закрепленный за классом (группой или метагруппой), по состоянию здоровья не может провести данный урок;
- учитель уволился во время учебного года и на время поиска нового сотрудника, необходимо заменить учителя. Если в данной ситуации нет учителей на замену, то можно воспользоваться функцией «Добавление виртуального учителя» в справочнике «Кадры».

Создание замены учителя завершено (рис.7).

| Вторник 08.08.2023 |               |                |                                         |         |              |                                      |          |     |  |
|--------------------|---------------|----------------|-----------------------------------------|---------|--------------|--------------------------------------|----------|-----|--|
| Расписание         |               |                | Замена                                  |         |              |                                      |          |     |  |
| Время              | Кабинет       | Предмет        | Группа                                  | Учитель | Кабинет      | Группа                               |          |     |  |
| 14:20              | 103, Биология | Астроном<br>ия | Астрономия 11У<br>22-23 1450 11У У<br>П |         | Биологи<br>я | Астрономия 11У 22-<br>23 1450 11У УП | <b>1</b> | ••• |  |

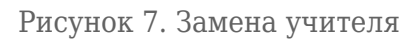

#### Редактирование замены учителя

Для редактирования выберите нужную замену из списка, нажмите на пиктограмму

«Редактировать» (рис.2). В открывшемся окне нажмите на пиктограмму с тремя точками напротив замены (рис.8) и из выпадающего списка выберите пункт «Редактировать».

| Вторник    | Вторник 08.08.2023     |                |                                         |         |              |                                      |     |  |  |
|------------|------------------------|----------------|-----------------------------------------|---------|--------------|--------------------------------------|-----|--|--|
| Расписание |                        |                | Замена                                  | Замена  |              |                                      |     |  |  |
| Время      | Кабинет                | Предмет        | Группа                                  | Учитель | Кабинет      | Группа                               |     |  |  |
| 14:20      | 103, Биология          | Астроном<br>ия | Астрономия 11У<br>22-23 1450 11У У<br>П |         | Биологи<br>я | Астрономия 11У 22-<br>23 1450 11У УП |     |  |  |
| Понедел    | Понедельник 14.08.2023 |                |                                         |         |              |                                      |     |  |  |
| Расписание |                        |                |                                         | Замена  | 히 Удалить з  | лапить замену                        |     |  |  |
| Время      | Кабинет                | Предмет        | Группа                                  | Учитель | Кабинет      | Группа                               |     |  |  |
| 14:20      | 103, Биология          | Астроном<br>ия | Астрономия 11У<br>22-23 1450 11У У<br>П |         |              |                                      | ••• |  |  |

Рисунок 8. Выбор замены для редактирования

Откроются поля редактирования замены, где вы можете изменить (рис.5):

- учителя;
- кабинет;
- группу;
- причину отсутствия учителя.

Внесите необходимые изменения и нажмите на галочку для сохранения данных.

### Удаление замены учителя

Для удаления замены выберите нужную замену из списка, нажмите

на пиктограмму «**Редактировать**» 🖉 (рис.2). На открывшейся странице нажмите на

пиктограмму с тремя точками напротив нее (рис.8) и из выпадающего списка выберите пункт **«Удалить замену»**.

Замена отменена.

|                         |                      |             |           | <del>.C.</del> |          |
|-------------------------|----------------------|-------------|-----------|----------------|----------|
| Также вы можете удалить | » замену нажатием на | пиктограмму | «Удалить» | Ľ,             | (рис.2). |

## Отмена урока

Для отмены урока выберите нужную замену из списка, нажмите на

пиктограмму «**Редактировать**» (рис.2). На открывшейся странице нажмите на пиктограмму с тремя точками напротив нее (рис.8) и из выпадающего списка выберите пункт «**Отменить урок**».

Урок отменен.